# MQTT Simple Sample:

The MQTT simple sample is one of the Nordic specific examples. To open and test this sample using Segger Studio follow the directions.

1- Open SEGGER Embedded Studio.

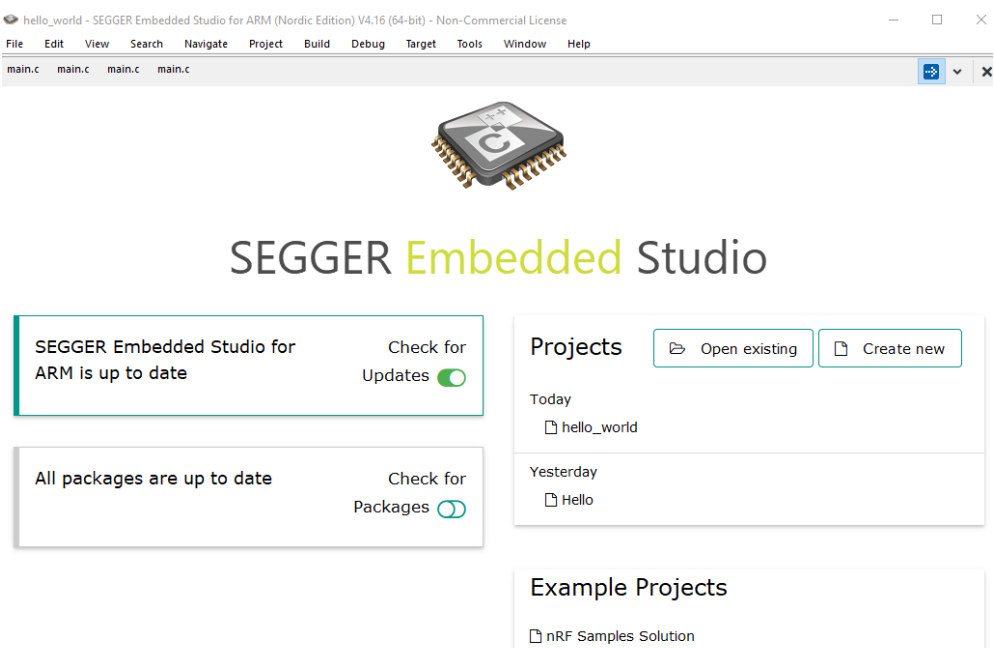

#### Segger Embedded Studio Dashboard

nRF CMSIS-DSP Samples Solution

#### 2- Go to File > Open nRF connect SDK project.

| Sile         | hello_world - SEGG | ER Embed<br>Search | ded Studio for Al<br>Navigate P | RM (Nordic E<br>roject Buil | dition) V4.16<br>d Debug | (64-bit) - N<br>Target | lon-Comr<br>Tools | mercial Licer<br>Window | se<br>Help |      |                | -        |      | ×   |
|--------------|--------------------|--------------------|---------------------------------|-----------------------------|--------------------------|------------------------|-------------------|-------------------------|------------|------|----------------|----------|------|-----|
| ê            | New                |                    | _                               |                             |                          | -                      |                   |                         |            |      |                |          |      | ~ 3 |
| 1            | New Blank File     |                    | Ctrl+K, Cl                      | trl+N                       |                          |                        |                   | _                       |            |      |                |          |      |     |
| <u>~</u>     | Open               |                    | Ctrl+O                          |                             |                          |                        | -                 | - A                     |            |      |                |          |      |     |
| 61           | Open File From Sc  | lution             | Alt+Shift                       | +0                          |                          |                        |                   |                         |            |      |                |          |      |     |
|              | Open Studio Fold   | er                 | Ch. 1. 7.4                      | •                           |                          | 4                      | 3                 | ant?                    | <u>(</u> * |      |                |          |      |     |
| ^            | Close              |                    | Curi+r4                         |                             |                          |                        |                   | Mer.                    |            |      |                |          |      |     |
| <b>*</b> 1   | New Project        |                    | Ctrl+Shift                      | t+N                         |                          |                        |                   |                         |            |      |                |          |      |     |
| പ്           | Open Solution      |                    | Ctrl+Shif                       | t+O                         |                          |                        |                   |                         |            |      |                |          |      |     |
| с <b>т</b>   | Open nRF Connec    | t SDK Proje        | ect                             | 10                          | RFR                      | Fr                     | nh                | od                      |            |      | Studio         |          |      |     |
| _            | Import Project     |                    |                                 |                             |                          |                        |                   | eu                      | Jeu        |      | Juuio          |          |      |     |
| <b>1</b>     | Close Solution     |                    |                                 |                             |                          |                        |                   |                         |            |      |                |          |      |     |
|              | Save               |                    | Ctrl+S                          |                             |                          |                        |                   |                         |            |      |                |          |      |     |
|              | Save As            |                    | Ctrl+K, A                       |                             |                          | Check                  | for               | Pr                      | oiecte     | 5    | Conen existing | Create   | new  | ר ך |
| _            | Save Copy Of As    |                    | Ctrl+K, Y                       |                             | Ung                      | dator (                |                   |                         | 0,000      |      |                | , oreate | inem | J   |
|              | Save And Close     |                    | Ctrl+K, D                       |                             | opu                      | Jaces                  |                   |                         |            |      |                |          |      |     |
| <b>O</b>     | Save All           |                    | Ctrl+Shif                       | t+S                         |                          |                        |                   | 100                     | ау         |      |                |          |      |     |
|              | Source Control     |                    |                                 | •                           |                          |                        |                   | C                       | ) hello_wo | orld |                |          |      |     |
| <b>D</b>     | Page Setup         |                    | Ctrl+K, Sł                      | nift+P                      |                          |                        |                   | Voc                     | torday     |      |                |          |      |     |
| Q.           | Print Preview      |                    | Ctrl+K, Cf                      | trl+P                       |                          | Check                  | for               | res                     | leiuay     |      |                |          |      |     |
| 6            | Print              |                    | Ctrl+K, P                       |                             | Pack                     | ages (                 | $\Sigma$          | C                       | ) Hello    |      |                |          |      |     |
|              | Recent Files       |                    |                                 | •                           |                          |                        |                   |                         |            |      |                |          | _    |     |
|              | Recent Projects    |                    |                                 | •                           |                          |                        |                   |                         |            |      |                |          |      |     |
| $\mathbf{x}$ | Exit               |                    |                                 |                             |                          |                        |                   | Ex                      | ampl       | e Pi | rojects        |          |      |     |
|              |                    |                    |                                 |                             | Open                     | nRF                    | conr              | nect S                  | DK Pro     | ojeo | ct             |          |      |     |

3- Set CMakeLists.txt, Board Directory, Board Name and Build Directory.

```
SEGGER Embedded Studio
```

| SEGGER Embedded Studio                                |   |
|-------------------------------------------------------|---|
| nRF Connect Options                                   |   |
| CMakeLists.txt                                        |   |
| C:/ncs/nrf/samples/nrf9160/mqtt_simple/CMakeLists.txt |   |
| Board Directory                                       |   |
| C:/ncs/zephyr/boards/arm/nrf9160_pca10090             |   |
| Board Name                                            |   |
| nrf9160_pca10090ns                                    | • |
| Build Directory                                       |   |
|                                                       |   |

#### nRF Connect Options

ОК

Cancel

mqtt\_simple - SEGGER Embedded Studio for ARM (Nordic Edition) V4.18 (64-bit) - Licensed to Ali Soufi - Co-Ax Technology File Edit View Search Navigate Project Build Debug Target Tools Window Help

| Project Explorer     X     main.c                                                                                                    |
|----------------------------------------------------------------------------------------------------|
| Common       □       □       □       □       □       □       □       □       □       □       □       □       □       □       □       □       □       □       □       □       □       □       □       □       □       □       □       □       □       □       □       □       □       □       □       □       □       □       □       □       □       □       □       □       □       □       □       □       □       □       □       □       □       □       □       □       □       □       □       □       □       □       □       □       □       □       □       □       □       □       □       □       □       □       □       □       □       □       □       □       □       □       □       □       □       □       □       □       □       □       □       □       □       □       □       □       □       □       □       □       □       □       □       □       □       □       □       □       □       □       □       □       □       □       □       □       □       □ </th                                                                                                    |
| Project items       Code       Data         Solution ingt_simple*       *       Copyright (c) 2018 Nordic Semiconductor ASA         Display disfiles       #       SPDX-license-Identifier: LicenseRef-BSD-5-Clause-Nordic         Image: Solution build*//imaged.hex       *       Splay-license-Identifier: LicenseRef-BSD-5-Clause-Nordic         Image: Solution build*//imaged.hex       *       #         Image: Solution build*//imaged.hex       *         Image: Solution build*//imaged.hex       *         Image: Solution bui                                                                                                   |
| Project idims     Code     Data     /*       Solution imqtt simplé      Copyright (c) 2018 Nordic Semiconductor ASA       Distribution imqtt simplé     *     Solution imqtt simplé       Distribution imqtt simplé     *     Solution imqtt simplé       Distribution imqtt simplé     *     Solution imqtt simplé       Distribution imqtt simplé     *     Solution imqtt simplé       Distribution imqtt simplé     *     Solution imqtt simplé       Distribution imqtt simplé     *     Solution imqtt simplé       Distribution imqtt simplé     *     Solution imqtt simplé       Distribution imqtt simplé     *     *       Distribution imqtt simplé     *     *       Distribution imqtt simplé     *     *       Distribution imqtt simplé     *     *       Distribution imqtt simplé     *     *       Distribution imqtt simplé     *     *       Distribution imqtt simplé     *     *                                                                                                    |
| Solution imqtt_simple'  Solution imqtt_simple'  Pojed ts files _ Affeit modified optons:  Project 'zephyr/merged.hex'  # SPDX-License-Identifier: LicenseRef-BSD-5-Clause-Nordic  # include <zephyr.h> # include <zephyr.h> # include <stdio.h> # include <stdio.h #="" <stdio.h="" inc<="" include="" td=""></stdio.h></stdio.h></zephyr.h></zephyr.h> |
| >     is file: indified option:     * SPDX-License-Identifier: LicenseRef-BSD-5-Clause-Nordic       >     D Project 'zephyr/merged.hex'     */                                                                                                    |
| ▷ □ Project 'zephy/merged.hex' */                                                                                                    |
|                                                                                                    |
| Project 'all' #include <zephyr.h></zephyr.h>                                                                                                    |
| #10Clude <\$T010.0>                                                                                                    |
| A A Project 'app/libapp.a'                                                                                                    |
|                                                                                                    |
| ▷ 🛃 main.c 1.0K -0.0K                                                                                                    |
| Dutput Files #include <net mqtt.h=""></net>                                                                                                    |
| Project 'libspmsecureentric 28.4K 13.1K #include <net socket.h=""></net>                                                                                                    |
| Fore to spin spin spin spin spin spin spin spin                                                                                                    |
| D and Project 'spm/zephyr/arch/a // Buffers for MOTT client, */                                                                                                    |
| Project 'spm/zephyr/arch/a static u8 t rx buffer[CONFIG MQTT MESSAGE BUFFER SIZE];                                                                                                    |
| B Project 'spm/zephyr/arch/a static u8_t tx_buffer[CONFIG_MQTT_MESSAGE_BUFFER_SIZE];                                                                                                    |
| Fried Static u8_t payload_buf[CONFIG_MQTT_PAYLOAD_BUFFER_SIZE];                                                                                                    |
| > SR Project 'spm/zephyr/kernel                                                                                                    |
| ▷ ka Project'spm/zephyr/lib/lib                                                                                                    |
| ▷ SR Project 'spm/zephyr/libspm                                                                                                    |
| > 62 Project 'spm/zephyr/modu /* MQTT Broker details. */                                                                                                    |
| ▷ bill Project 'spm/zephyr/modu static struct sockaddr_storage broker;                                                                                                    |
| ▷ 📅 Project 'spm/zephyr/spm z 28.4K 13.1K                                                                                                    |
| P ball Project 'zephyr/arch/arm/c                                                                                                    |
| ► A Project 'zephyr/arch/arm/c                                                                                                    |
| > ad Project zephyr/arch/arm/c 30 /* File descriptor */                                                                                                    |
| ▷ and Project zephyr/drivers/api 31 static struct pollfd fds;                                                                                                    |
| ▶ 57 Project 'zephyr/drivers/seri                                                                                                    |
| ▷ 5₫ Project 'zephyr/kernel/libk #1T defined(CONFIG_BSD_LIBRARY)                                                                                                    |
| ▷ 52 Project Zephyt/lib/lib/lib/lib/min /**@brief Recoverable BSD library error. */                                                                                                    |
| ▷ approject 'zephyr/libzephyr.a void bsd_recoverable_error_handler(uint32_t err)                                                                                                    |
| ▷ 5 Project 'zephyr/modules/n                                                                                                    |
| printk("bsdlib recoverable error: %u\n", err);                                                                                                    |
| ► A Project 'zeohyr/modules/n                                                                                                    |
| ▶ 52 Projet zenty/modules/n /**@hrief Irrecoverable BSD library error. */                                                                                                    |
| Sar Projet zephy/subsys/net     void bsd irrecoverable error handler(uint32 t err)                                                                                                    |
| ▶ SR Projet zephytkubsky.net                                                                                                    |
| <pre>&gt; Soft / project / zephy/subsystem<br/>&gt; Soft / project / zephy/subsystem<br/>&gt; printk("bsdlib irrecoverable error: %u\n", err);</pre>                                                                                                    |
|                                                                                                    |
| ASSERI_NU_MSG(Talse);                                                                                                    |
| <                                                                                                    |

#### **MQTT** Simple Sample

4- To set the broker, broker port, client id, subscribe topic and publish topic go to
 Project>>Configure nRF Connect SDK Project

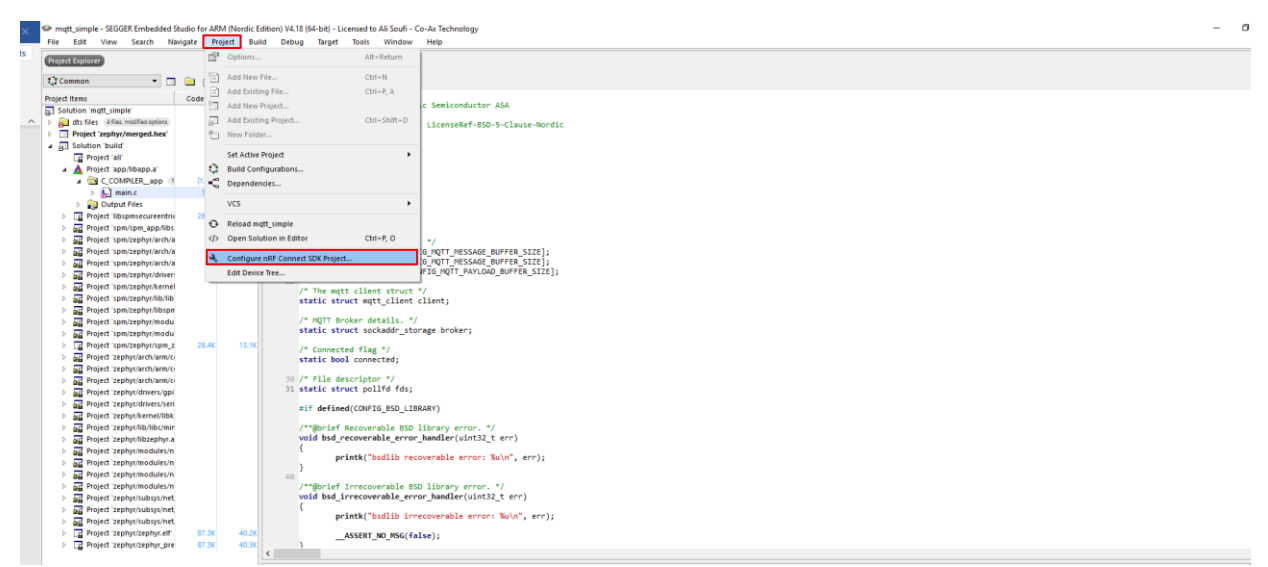

Configure nRF Connect SDK Project

## 5- Choose menuconfig

| SEGGER Embedded Studio                    |      |         |           | ×      |
|-------------------------------------------|------|---------|-----------|--------|
| Configure nRF Connect SDK Project         |      |         | Filter    |        |
| Select the target to configure:           |      |         |           |        |
| menuconfig                                |      |         |           |        |
| spm_menuconfig                            |      |         |           |        |
|                                           |      |         |           |        |
|                                           |      |         |           |        |
|                                           |      |         |           |        |
|                                           |      |         |           |        |
| ☑ Show Names □ Show Symbols<br>□ Show All | Load | Save As | Configure | Cancel |
| menuconfig                                |      |         |           |        |

6- Change the broker hostname to the broker you need to connect. For testing issues, you can choose any public broker as mosquitto, eclipse or Hivemq, then choose **configure**.

| SEGGER Embedded Studio                                                                                                    |      |         |           | ×      |
|----------------------------------------------------------------------------------------------------|------|---------|-----------|--------|
| Configure nRF Connect SDK Project                                                                                                    |      |         | Filter    |        |
| <ul> <li>MQTT simple sample</li> <li>MQTT publish topic <mqtt_pub_topic> my/publish/topic</mqtt_pub_topic></li> <li>MQTT subscribe topic <mqtt_sub_topic> my/subscribe/topic</mqtt_sub_topic></li> <li>MQTT Client ID <mqtt_client_id> my-client-id</mqtt_client_id></li> <li>MQTT broker hostname <mqtt_broker_hostname> mqtt.eclipse.org</mqtt_broker_hostname></li> <li>MQTT broker port <mqtt_broker_port> 1883</mqtt_broker_port></li> <li>MQTT message buffer size <mqtt_message_buffer_size> 128</mqtt_message_buffer_size></li> <li>MQTT payload buffer size <mqtt_payload_buffer_size> 128</mqtt_payload_buffer_size></li> <li>Zephyr Kernel</li> </ul> |      |         |           |        |
| ☑ Show Names □ Show Symbols<br>□ Show All                                                                                                    | Load | Save As | Configure | Cancel |

menuconfig

7- Plug the nRF9160 DK to your computer and go to **Build > Build Solution**.

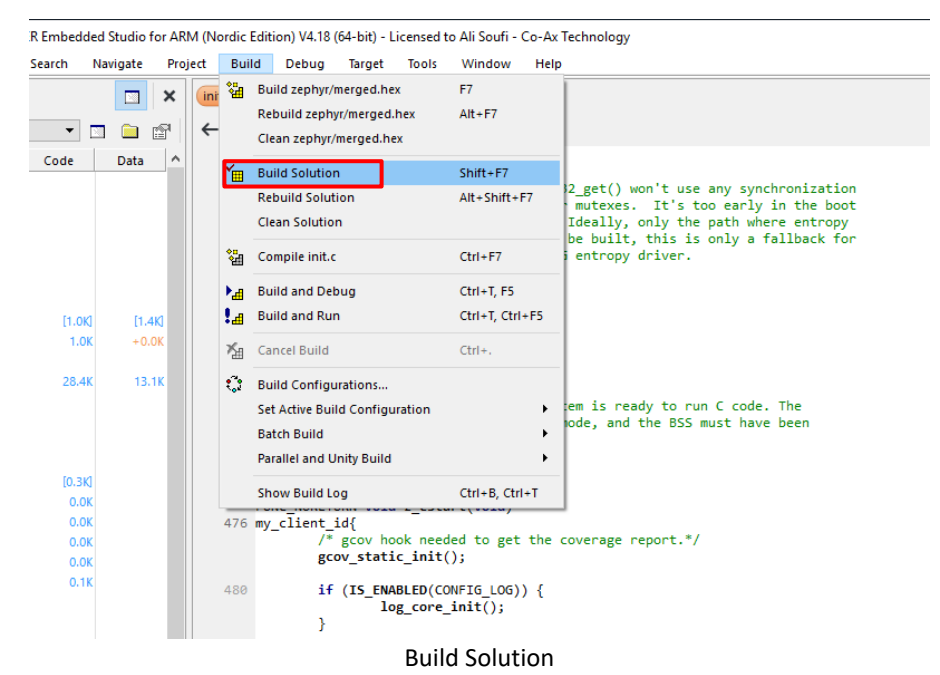

8- Go to **Target** > **Connect J-Link**, when its connected go back to **Target** and choose **Erase All** (Be sure to erase the board every time you change your code).

| Targ           | get Too                | ls Window                                                                                                    | Help                                                                                                    |                                                                                                    |
|----------------|------------------------|----------------------------------------------------------------------------------------------------|----------------------------------------------------------------------------------------------------|----------------------------------------------------------------------------------------------------|
| 2              | Connect.               | J-Link                                                                                                    |                                                                                                    | Ctrl+T, C                                                                                                    |
| N.             | Disconne               | ct                                                                                                    |                                                                                                    | Ctrl+T, D                                                                                                    |
| S.             | Reconne                | ct                                                                                                    |                                                                                                    | Ctrl+T, E                                                                                                    |
| )II            | Attach De              | abugger                                                                                                    |                                                                                                    | Ctrl+T, H                                                                                                    |
| •              | Reset                  |                                                                                                    |                                                                                                    | Ctrl+T, S                                                                                                    |
| ↓≡             | Downloa                | d zephyr/zephyr                                                                                                    | .elf                                                                                                    | Ctrl+T, L                                                                                                    |
| √⊒             | Verify zep             | ohyr/zephyr.elf                                                                                                    |                                                                                                    | Ctrl+T, V                                                                                                    |
|                | Erase All              |                                                                                                    |                                                                                                    | Ctrl+T, K                                                                                                    |
|                | Downloa                | d File                                                                                                    |                                                                                                    | +                                                                                                    |
| ex_            | Verify File            | e                                                                                                    |                                                                                                    | •                                                                                                    |
| Z              | Start Cycl             | e Counter                                                                                                    |                                                                                                    |                                                                                                    |
| $\overline{Z}$ | Pause Cy               | cle Counter                                                                                                    |                                                                                                    |                                                                                                    |
|                |                        |                                                                                                    |                                                                                                    |                                                                                                    |
| <u></u>        | Zero Cycl              | e Counter                                                                                                    |                                                                                                    | Ctrl+T, Z                                                                                                    |
|                | Zero Cycl<br>Target Co | e Counter<br>nnection Proper                                                                                                    | ties                                                                                                    | Ctrl+T, Z                                                                                                    |
| ." 📓           | Zero Cycl<br>Target Co | e Counter                                                                                                    | ties                                                                                                    | Ctrl+T, Z                                                                                                    |
|                |                        | Target     Too       Image: Too     Image: Too       Image: Too     Image: Too       Image: Too <td< td=""><td>Target       Tools       Window         Connect J-Link       Disconnect         Disconnect       Reconnect         Reset       Download zephyr/zephyr.         Download zephyr/zephyr.elf       Erase All         Download File       Verify File         Start Cycle Counter       Start Cycle Counter</td><td>Target       Tools       Window       Help         Image: Connect J-Link       Image: Connect J-Link       Image: Connect J-Link         Image: Disconnect       Image: Connect J-Link       Image: Connect J-Link         Image: Connect J-Link       Image: Connect J-Link       Image: Connect J-Link         Image: Connect J-Link       Image: Connect J-Link       Image: Connect J-Link         Image: Connect J-Link       Image: Connect J-Link       Image: Connect J-Link         Image: Connect J-Link       Reset       Image: Connect J-Link         Image: Connect J-Link       Reset       Image: Connect J-Link         Image: Connect J-Link       Reset       Image: Connect J-Link         Image: Connect J-Link       Reset       Image: Connect J-Link         Image: Connect J-Link       Reset       Image: Connect J-Link         Image: Connect J-Link       Reset       Image: Connect J-Link         Image: Connect J-Link       Image: Connect J-Link       Image: Connect J-Link         Image: Connect J-Link       Image: Connect J-Link       Image: Connect J-Link         Image: Connect J-Link       Image: Connect J-Link       Image: Connect J-Link         Image: Connect J-Link       Image: Connect J-Link       Image: Connect J-Link         Image: Connect J-Link       Image: Connect J-Link<!--</td--></td></td<> | Target       Tools       Window         Connect J-Link       Disconnect         Disconnect       Reconnect         Reset       Download zephyr/zephyr.         Download zephyr/zephyr.elf       Erase All         Download File       Verify File         Start Cycle Counter       Start Cycle Counter | Target       Tools       Window       Help         Image: Connect J-Link       Image: Connect J-Link       Image: Connect J-Link         Image: Disconnect       Image: Connect J-Link       Image: Connect J-Link         Image: Connect J-Link       Image: Connect J-Link       Image: Connect J-Link         Image: Connect J-Link       Image: Connect J-Link       Image: Connect J-Link         Image: Connect J-Link       Image: Connect J-Link       Image: Connect J-Link         Image: Connect J-Link       Reset       Image: Connect J-Link         Image: Connect J-Link       Reset       Image: Connect J-Link         Image: Connect J-Link       Reset       Image: Connect J-Link         Image: Connect J-Link       Reset       Image: Connect J-Link         Image: Connect J-Link       Reset       Image: Connect J-Link         Image: Connect J-Link       Reset       Image: Connect J-Link         Image: Connect J-Link       Image: Connect J-Link       Image: Connect J-Link         Image: Connect J-Link       Image: Connect J-Link       Image: Connect J-Link         Image: Connect J-Link       Image: Connect J-Link       Image: Connect J-Link         Image: Connect J-Link       Image: Connect J-Link       Image: Connect J-Link         Image: Connect J-Link       Image: Connect J-Link </td |

c Edition) V4.16 (64-bit) - Non-Commercial License

9- Click on the green arrow to program.

| 👁 mqtt_simple - SEGGE | R Embed | ded Studi | o for AF | RM (Nor | dic Edit     | ion) V4.18 | 8 (64-bit) - I                                                                                                    | Licensed t    | o Ali Soufi | - Co-Ax | Technolog    | 9Y     |        |           |        |  |  |  |  |  | - | - 0 | - >      | < |
|-----------------------|---------|-----------|----------|---------|--------------|------------|----------------------------------------------------------------------------------------------------|---------------|-------------|---------|--------------|--------|--------|-----------|--------|--|--|--|--|--|---|-----|----------|---|
| File Edit View        | Search  | Navigate  | e Pro    | oject   | Build        | Debug      | Target                                                                                                    | Tools         | Window      | Help    |              |        |        |           |        |  |  |  |  |  |   |     |          |   |
| Project Explorer      |         | 1         | ×        | init.   |              |            |                                                                                                    |               |             |         |              |        |        |           |        |  |  |  |  |  |   |     |          | × |
|                       |         |           |          |         |              |            |                                                                                                    |               |             |         |              |        |        |           |        |  |  |  |  |  |   |     | <u> </u> |   |
| Common \$             | •       |           |          | ←       | →            |            |                                                                                                    |               |             |         |              |        |        |           |        |  |  |  |  |  |   |     |          | ŝ |
| Project Items         | Code    | Dat       | a ^      |         | - /:         | Convel     | abt (c) -                                                                                                    | 010 20        | d blod o    |         | untown       | Tec    |        |           |        |  |  |  |  |  |   |     |          | ļ |
| Solution 'mqtt_simpl  |         |           |          |         |              | соругц     | Buc (c) 1                                                                                                    | 2010-20.      | of Marine R | TAGL 7  | yscens,      | inc.   |        |           |        |  |  |  |  |  |   |     |          |   |
| dts files d files, n  |         |           |          |         |              | SPDX-L     | icense-Io                                                                                                    | dentifie      | r: Apach    | e-2.0   |              |        |        |           |        |  |  |  |  |  |   |     |          |   |
| Project 'zephyr/r     |         |           |          |         |              | /          |                                                                                                    |               |             |         |              |        |        |           |        |  |  |  |  |  |   |     |          |   |
| Dutput Files          |         |           |          |         |              |            |                                                                                                    |               |             |         |              |        |        |           |        |  |  |  |  |  |   |     |          |   |
| Solution 'build'      |         |           |          |         | - 73         |            |                                                                                                    |               |             |         |              |        |        |           |        |  |  |  |  |  |   |     |          |   |
| Project 'all'         |         |           |          |         |              | @hoief     | Kennel i                                                                                                    |               | Tation a    | odulo   |              |        |        |           |        |  |  |  |  |  |   |     |          |   |
| a 🔺 Project 'app,     |         |           |          |         | 10 *         | for rei    | Kerner                                                                                                    | LITICIOI.     | 2001001 0   | ouure   |              |        |        |           |        |  |  |  |  |  |   |     |          |   |
| a 🚖 C_COME            | (1.0    | KI (      | 1.4KJ    |         |              | This m     | odule cor                                                                                                    | ntains r      | outines     | that a  | ne used      | to ini | tializ | ze the k  | ernel. |  |  |  |  |  |   |     |          |   |
| > 🔊 mai               | 1.0     | ж         | 1.4K     |         |              | /          |                                                                                                    |               |             |         |              |        |        |           |        |  |  |  |  |  |   |     |          |   |
| D Qutput              |         |           |          |         |              |            |                                                                                                    |               |             |         |              |        |        |           |        |  |  |  |  |  |   |     |          |   |
| Project libsc         | 28.4    | к 1       | 3.1K     |         | #1           | nclude ·   | <zephyr.h< td=""><td>1&gt;</td><td></td><td></td><td></td><td></td><td></td><td></td><td></td><td></td><td></td><td></td><td></td><td></td><td></td><td></td><td></td><td></td></zephyr.h<>           | 1>            |             |         |              |        |        |           |        |  |  |  |  |  |   |     |          |   |
| b and Project 'som    |         |           |          |         | #1           | nclude ·   | <offsets_< td=""><td>short.</td><td>&gt;</td><td></td><td></td><td></td><td></td><td></td><td></td><td></td><td></td><td></td><td></td><td></td><td></td><td></td><td></td><td></td></offsets_<>      | short.        | >           |         |              |        |        |           |        |  |  |  |  |  |   |     |          |   |
| Project som           |         |           |          |         | - #1         | nclude ·   | <pre>ckernel.r <mirc <="" pre="" pri=""></mirc></pre>                                                                                                    | 12<br>intk hs |             |         |              |        |        |           |        |  |  |  |  |  |   |     |          |   |
| D Droject 'rom        |         |           |          |         | #1           | nclude     | cmisc/sta                                                                                                    | ack.h>        |             |         |              |        |        |           |        |  |  |  |  |  |   |     |          |   |
| Project spin          |         |           |          |         | #1           | nclude ·   | <random r<="" td=""><td>and32.</td><td>1&gt;</td><td></td><td></td><td></td><td></td><td></td><td></td><td></td><td></td><td></td><td></td><td></td><td></td><td></td><td></td><td></td></random>     | and32.        | 1>          |         |              |        |        |           |        |  |  |  |  |  |   |     |          |   |
| a ag Project spm      | 10.7    |           |          |         | 20 #1        | nclude •   | <linker s<="" td=""><td>sections</td><td>.h&gt;</td><td></td><td></td><td></td><td></td><td></td><td></td><td></td><td></td><td></td><td></td><td></td><td></td><td></td><td></td><td></td></linker>  | sections      | .h>         |         |              |        |        |           |        |  |  |  |  |  |   |     |          |   |
|                       | [0.5    | N         |          |         | #1           | nclude •   | <toolchai< td=""><td>Ln.h&gt;</td><td></td><td></td><td></td><td></td><td></td><td></td><td></td><td></td><td></td><td></td><td></td><td></td><td></td><td></td><td></td><td></td></toolchai<>        | Ln.h>         |             |         |              |        |        |           |        |  |  |  |  |  |   |     |          |   |
| Em chn                | 0.0     | ж         |          |         | #1           | nclude •   | <kernel_s< td=""><td>structs</td><td>h&gt;</td><td></td><td></td><td></td><td></td><td></td><td></td><td></td><td></td><td></td><td></td><td></td><td></td><td></td><td></td><td></td></kernel_s<>    | structs       | h>          |         |              |        |        |           |        |  |  |  |  |  |   |     |          |   |
| ⊳ ∰a exc              | 0.0     | ж         |          |         | #1           | nclude ·   | <device.< td=""><td>1&gt;</td><td></td><td></td><td></td><td></td><td></td><td></td><td></td><td></td><td></td><td></td><td></td><td></td><td></td><td></td><td></td><td></td></device.<>             | 1>            |             |         |              |        |        |           |        |  |  |  |  |  |   |     |          |   |
| ⊳ 🕍 faul              | 0.0     | ж         |          |         | 81           | nciude ·   | <init.n></init.n>                                                                                                    |               |             |         |              |        |        |           |        |  |  |  |  |  |   |     |          |   |
| ⊳ 🕍 isr_i             | 0.0     | Ж         |          |         | *1           | nclude ·   | (linker/l                                                                                                    | Linker-G      | iers.n>     |         |              |        |        |           |        |  |  |  |  |  |   |     |          |   |
| > 😥 swa               | 0.1     | IK        |          |         |              | nclude     | version.                                                                                                    | .h>           |             |         |              |        |        |           |        |  |  |  |  |  |   |     |          |   |
| E C_COME              |         |           |          |         | #1           | nclude     | <string.h< td=""><td>1&gt;</td><td></td><td></td><td></td><td></td><td></td><td></td><td></td><td></td><td></td><td></td><td></td><td></td><td></td><td></td><td></td><td></td></string.h<>           | 1>            |             |         |              |        |        |           |        |  |  |  |  |  |   |     |          |   |
| Dutput                |         |           |          |         | #i           | nclude •   | <misc dli<="" td=""><td>lst.h&gt;</td><td></td><td></td><td></td><td></td><td></td><td></td><td></td><td></td><td></td><td></td><td></td><td></td><td></td><td></td><td></td><td></td></misc>         | lst.h>        |             |         |              |        |        |           |        |  |  |  |  |  |   |     |          |   |
| Project 'spm          |         |           |          |         | 30 <b>#i</b> | nclude •   | <kernel_i< td=""><td>Internal</td><td>l.h&gt;</td><td></td><td></td><td></td><td></td><td></td><td></td><td></td><td></td><td></td><td></td><td></td><td></td><td></td><td></td><td></td></kernel_i<> | Internal      | l.h>        |         |              |        |        |           |        |  |  |  |  |  |   |     |          |   |
| 4 Project 'spm        |         |           |          |         | #i           | nclude     | <kswap.h></kswap.h>                                                                                                    | ×.            |             |         |              |        |        |           |        |  |  |  |  |  |   |     |          |   |
| 🔺 🔄 C COME            | [10.0   | ю с       | 2.9K]    |         | #1           | nclude     | <entropy.< td=""><td>.h&gt;</td><td></td><td></td><td></td><td></td><td></td><td></td><td></td><td></td><td></td><td></td><td></td><td></td><td></td><td></td><td></td><td></td></entropy.<>          | .h>           |             |         |              |        |        |           |        |  |  |  |  |  |   |     |          |   |
| ⊳ & dev               | 0.1     | к         | 0.0K     |         | #1           | nclude -   | togging/                                                                                                    | Log_cti       | 1.05        |         |              |        |        |           |        |  |  |  |  |  |   |     |          |   |
| E Al errr             | 0.0     | ж         | 0.0K     |         | -            | nclude     | (stdbool)                                                                                                    | h>            |             |         |              |        |        |           |        |  |  |  |  |  |   |     |          |   |
|                       |         | ж         | 0.0K     |         | #1           | nclude     | <misc gco<="" td=""><td>ov.h&gt;</td><td></td><td></td><td></td><td></td><td></td><td></td><td></td><td></td><td></td><td></td><td></td><td></td><td></td><td></td><td></td><td></td></misc>          | ov.h>         |             |         |              |        |        |           |        |  |  |  |  |  |   |     |          |   |
| init                  | 0.1     |           |          |         |              |            |                                                                                                    |               |             |         |              |        |        |           |        |  |  |  |  |  |   |     |          |   |
| Bell mil              |         | v         | 0.04     |         | #d           | efine I    | DLE_THREA                                                                                                    | AD_NAME       |             | idle"   |              |        |        |           |        |  |  |  |  |  |   |     |          |   |
| ⊳ <u>k</u> ⊨j mai     | 0.0     | 2K.       | 0.26     |         | #d           | efine LO   | OG_LEVEL                                                                                                    | CONFIG        | KERNEL_L    | OG_LEV  | EL           |        |        |           |        |  |  |  |  |  |   |     |          |   |
| > 🛌 mer               | 0.3     | CK.       | 0.08     |         | 40 <b>#i</b> | nclude     | <logging <="" td=""><td>log.h&gt;</td><td></td><td></td><td></td><td></td><td></td><td></td><td></td><td></td><td></td><td></td><td></td><td></td><td></td><td></td><td></td><td></td></logging>      | log.h>        |             |         |              |        |        |           |        |  |  |  |  |  |   |     |          |   |
| 🖻 🚰 mer               | 0.4     | +K.       | 0.08     |         | LO           |            | E_REGISTE                                                                                                    | R(kerne       | :1);        |         |              |        |        |           |        |  |  |  |  |  |   |     |          |   |
| ⊳ 🔚 mss               | 0.6     | ж         |          |         | /*           | host h     | annan ite                                                                                                    | */            |             |         |              |        |        |           |        |  |  |  |  |  |   |     |          |   |
| ⊳ 🛃 mut               | 0.3     | вк        |          |         | #1           | f defin    | ed(CONET(                                                                                                    | 5 MULTI       | HREADING    | 1 88 6  | efined(C     | ONETG  | BOOT D | DELAY) \  |        |  |  |  |  |  |   |     |          |   |
| > 🛃 pipi              | 1.4     | łK        | 0.7K     |         |              | . GCT110   | & CONFIG                                                                                                    | BOOT DE       | I AY > 0    | ,       | - i zneu ( c |        |        | occord) 1 |        |  |  |  |  |  |   |     |          |   |

### Start Programming

- 10- Run the program and use Tera Term for testing and monitoring.
- 11- In order to test publishing and subscribing with other client you can use any MQTT App, in this example we used **MQTT Box**.

| This product is install | ed.                                                                                                    | Launch                                                                 |
|-------------------------|----------------------------------------------------------------------------------------------------|------------------------------------------------------------------------|
|                         | WORTEBOX         workswithweb       • Developer tools > Utilities         ★★★★★ 4       Integer Share         Developers helper program to create, develop and test MQTT connectivity protocol.         MQTTBox enables you to create MQTT clients to publish or subscribe to More         WORTED         VERVONE         Digital Purchases | Free<br>Get<br>Add to cart<br>♥ Wish list<br>+ Offers in-app purchases |
|                         | MQTT Box App                                                                                                    |                                                                        |

12- Pick a client name, change the protocol to mqtt/tcp and change the host broker to the broker you are using, then go to **save**.

| MQTTBox                                     |                                                                                        |                                                                         | – 0 ×                                                                             |
|---------------------------------------------|----------------------------------------------------------------------------------------|-------------------------------------------------------------------------|-----------------------------------------------------------------------------------|
| MQTTBox Edit Help                           |                                                                                        |                                                                         | O Client Settings Help                                                            |
| MQTT Client Name Test3 Protocol mqtt /tcp v | MOTT Client Id<br>28064780-0520-489b-a977-22133700a19<br>C<br>Host<br>mgtt eclipse org | Append timestamp to MQTT client id?<br>☞ Yes<br>Clean Session?<br>☞ Yes | Broker is MQTT v3.1.1 compliant?<br>@ Yes<br>Auto connect on app launch?<br>@ Yes |
| Username<br>Username                        | Password<br>Password                                                                   | Reschedule Pings?<br>@ Yes                                              | Queue outgoing QoS zero messages?                                                 |
| Reconnect Period (milliseconds)             | Connect Timeout (milliseconds) 30000                                                   | KeepAlive (seconds)                                                     |                                                                                   |
| Will - Topic Will - Topic                   | Will - QoS 0 - Almost Once *                                                           | Will - Retain                                                           | Will - Payload                                                                    |
|                                             | Save                                                                                   | Delete                                                                  |                                                                                   |

**MQTT Box App Settings** 

13- Use your subscribe and publish topics to test publishing and subscribing.

| Topic to publish                  | X Topic to subscribe |  |
|-----------------------------------|----------------------|--|
| my/subscribe/topic                | my/publish/topic     |  |
| QoS                               | QoS                  |  |
| 0 - Almost Once                   | v 0 - Almost Once    |  |
| Retain 🗆                          | Subscribe            |  |
| Payload Type                      |                      |  |
| Strings / JSON / XML / Characters | Ŧ                    |  |
| e.g: {'hello':'world'}            |                      |  |
| Payload                           |                      |  |
|                                   |                      |  |
|                                   |                      |  |
|                                   | - te                 |  |
| Publish                           |                      |  |
|                                   |                      |  |
|                                   |                      |  |

**MQTT** Client Settings

Be sure to use your publishing topic to publish your message on the other side(client) and your subscribing topic to receive a message from the other side(client). Figures 5.47 and 5.48 show the messages that both clients get in case of publishing or subscribing.

To Publish a message in this example you need to modify the example code by adding a publish function. We used this function to publish our test message

```
data_publish(&client, MQTT_QOS_1_AT_LEAST_ONCE, "test", strlen("test"));
```

```
void mqtt_evt_handler(struct mqtt_client *const c,
                      const struct mqtt_evt *evt)
{
        int err;
        switch (evt->type) {
        case MQTT EVT CONNACK:
                if (evt->result != 0) {
                        printk("MQTT connect failed %d\n", evt->result);
                        break;
                }
                connected = true;
                printk("[%s:%d] MQTT client connected!\n", __func__, __LINE__);
                subscribe();
{
                data_publish(&client, MQTT_QOS_1_AT_LEAST_ONCE, "test", strlen("test"));
        }
                break;
```

If you don't edit the code it will connect, and you will be able to receive messages but without publishing.

| Topic to publish                              | × | ₩ my/publish/lopic                                                                                                    |
|-----------------------------------------------|---|----------------------------------------------------------------------------------------------------|
| my/subscribe/topic                            |   | teet                                                                                                    |
| QoS                                           |   | lest                                                                                                    |
| 0 - Almost Once                               | • | <pre>qos : 0, retain : false, cmd : publish, dup : false, topic : my/p<br/>ublish/topic. messageld : _length : 22_Raw payload : 11610</pre> |
| Retain                                        |   | 1115116                                                                                                    |
| Payload Type                                  |   |                                                                                                    |
| Strings / JSON / XML / Characters             | • |                                                                                                    |
| e.g: {'hello':'world'}                        |   |                                                                                                    |
| Payload                                       |   |                                                                                                    |
| Test1                                         |   |                                                                                                    |
|                                               |   |                                                                                                    |
|                                               |   |                                                                                                    |
| Publish                                       |   |                                                                                                    |
| Test1                                         |   |                                                                                                    |
| topic:my/subscribe/topic, qos:0, retain:false |   |                                                                                                    |
|                                               |   |                                                                                                    |
|                                               |   |                                                                                                    |

## **MQTT** Client Settings

| File Edit Setup Control Window Help         19 NRF_EGU1       Non-Secure       OK         20 NRF_EGU2       Non-Secure       OK         21 NRF_GPIOTE1       Non-Secure       OK         SPM: NS image at 0xc000       SPM: NS mage at 0xc000         SPM: NS meset vector at 0xe309       SPM: Ns reset vector at 0xe309         SPM: Ns reset vector at 0xe309       SPM: prepare to jump to Non-Secure image.         ****** Booting Zephyr OS v1.14.99-ncs2 *****       The MQIT simple sample started         LTE Link Connecting       LTE Link Connected?         IPv4 Address found 198.41.30.241       Imgtt_evt_handler:1661 MQIT client connected?         Subscribing to: my/subscribe/topic len 18       Publishing: test         to topic: my/publish/topic len: 16       Imgtt_evt_handler:2213 SUBACK packet id: 1234         Imgt_evt_handler:1861 MQIT PUBLISH result=0 len=5       Received: Test1         Publishing: Test1       to topic: my/publish/topic len: 16         Imgtt_evt_handler:2113 PUBACK packet id: 57421       Yata | 🚾 COM11 - Tera Term VT                                                                                                    | _ | $\times$ |
|----------------------------------------------------------------------------------------------------|----------------------------------------------------------------------------------------------------|---|----------|
| 19 NRF_EGU1 Non-Secure OK<br>20 NRF_EGU2 Non-Secure OK<br>21 NRF_GPIOTE1 Non-Secure OK<br>SPM: NS image at ØxcØØØ<br>SPM: NS mSP at Øx20024558<br>SPM: NS reset vector at Øxe309<br>SPM: prepare to jump to Non-Secure image.<br>****** Booting Zephyr OS v1.14.99-ncs2 *****<br>The MQTT simple sample started<br>LTE Link Connecting<br>LTE Link Connected!<br>IPv4 Address found 198.41.30.241<br>Inqt_evt_handler:1661 MQTT client connected!<br>Subscribing to: my/subscribe/topic len 18<br>Publishing: test<br>to topic: my/publish/topic len: 16<br>Imqt_evt_handler:1861 MQTT PUBLISH result=0 len=5<br>Received: Test1<br>Publishing: Test1<br>to topic: my/publish/topic len: 16<br>Imqtt_evt_handler:2111 PUBACK packet id: 57421                                                                                                    | File Edit Setup Control Window Help                                                                                                    |   |          |
| <pre>SPM: NS image at 0xc000<br/>SPM: NS MSP at 0x20024558<br/>SPM: NS reset vector at 0xe309<br/>SPM: prepare to jump to Non-Secure image.<br/>***** Booting Zephyr OS v1.14.99-ncs2 *****<br/>The MQIT simple sample started<br/>LTE Link Connecting<br/>LTE Link Connected!<br/>IPv4 Address found 198.41.30.241<br/>Imqtt_evt_handler:1661 MQIT client connected!<br/>Subscribing to: my/subscribe/topic len 18<br/>Publishing: test<br/>to topic: my/publish/topic len: 16<br/>Imqtt_evt_handler:2211 SUBACK packet id: 1234<br/>Imqtt_evt_handler:1861 MQIT PUBLISH result=0 len=5<br/>Received: Test1<br/>Publishing: Test1<br/>to topic: my/publish/topic len: 16<br/>Imqtt_evt_handler:2111 PUBACK packet id: 57421</pre>                                                                                                    | 19 NRF_EGU1 Non-Secure OK<br>20 NRF_EGU2 Non-Secure OK<br>21 NRF_GPIOTE1 Non-Secure OK                                                                                                    |   | ^        |
|                                                                                                    | <br><pre>SPM: NS image at 0xc000<br/>SPM: NS MSP at 0x20024558<br/>SPM: NS reset vector at 0xe309<br/>SPM: prepare to jump to Non-Secure image.<br/>***** Booting Zephyr OS v1.14.99-ncs2 *****<br/>The MQTT simple sample started<br/>LTE Link Connected!<br/>LTE Link Connected!<br/>IPv4 Address found 198.41.30.241<br/>Imgtt_evt_handler:1661 MQTT client connected!<br/>Subscribing to: my/subscribe/topic len 18<br/>Publishing: test<br/>to topic: my/publish/topic len: 16<br/>Imgtt_evt_handler:2211 SUBACK packet id: 1234<br/>Imgtt_evt_handler:1861 MQTT PUBLISH result=0 len=5<br/>Received: Test1<br/>Publishing: Test1<br/>to topic: my/publish/topic len: 16<br/>Imgtt_evt_handler:2111 PUBACK packet id: 57421</pre> |   |          |

.

Tera Term